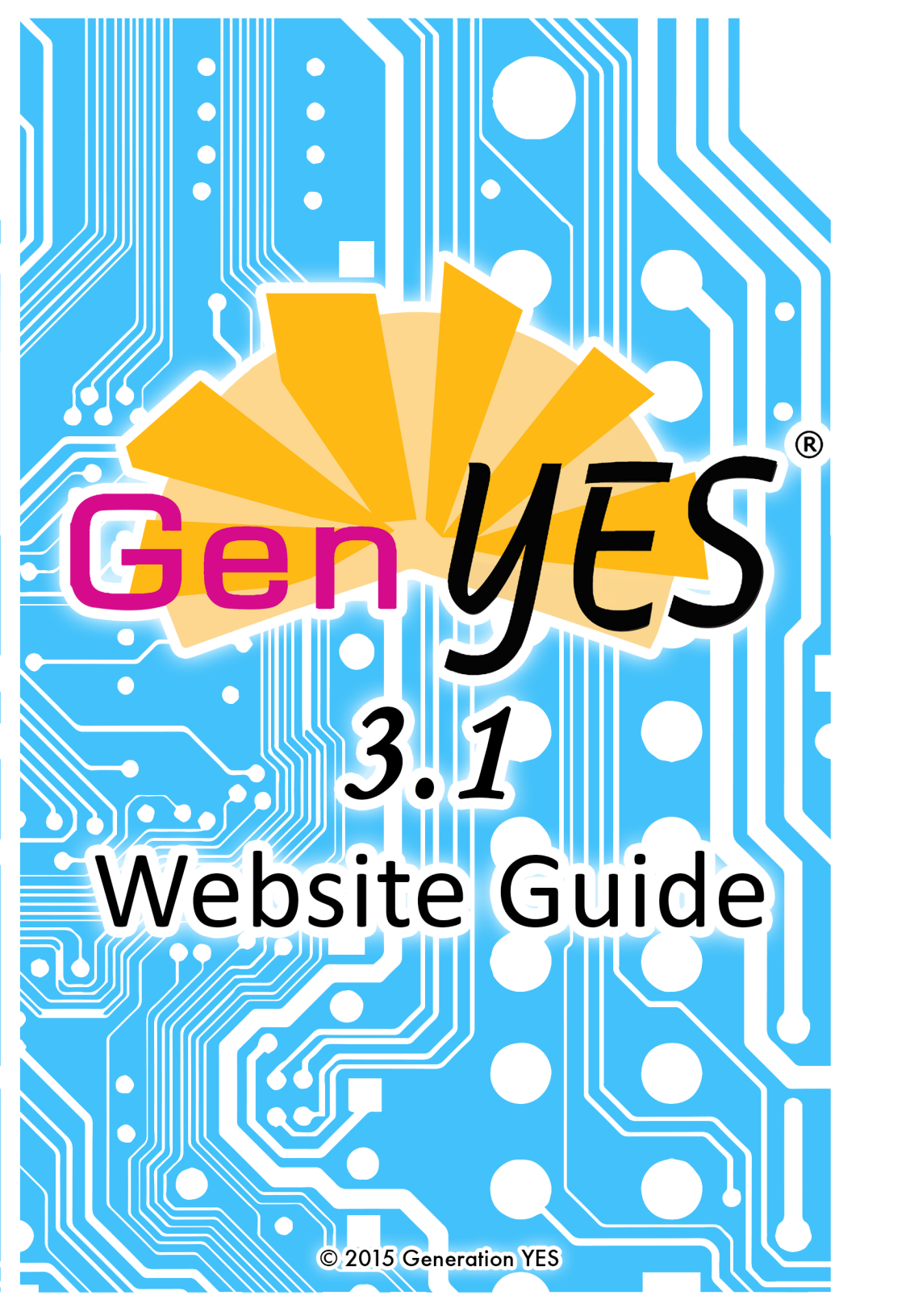

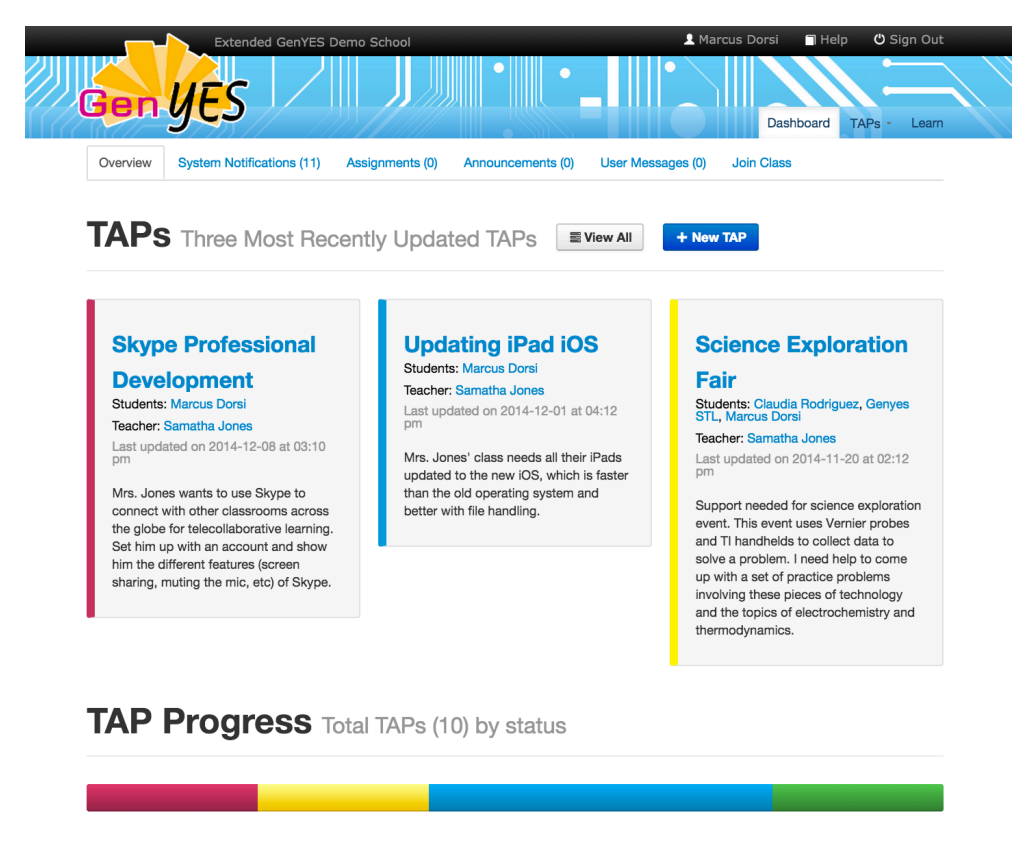

STL Dashboard - This is what the STLs see when they login.

Features:

- ✓ Students get a quick look at their three most recently updated TAPs. The last time they worked on a TAP is displayed.
- ✓ A TAP Progress Bar indicates the status of all the students' TAPs: In Progress (Red), Partially Assessed (Yellow), STL Assessed (Blue), and Teacher Approved (Green). The object is to get 100% of the projects in the Teacher Approved category by the end of the year.
- ✓ STLs can see how many new assignments, user messages, and/or TAP requests are waiting for them to address.
- ✓ The Dashboard is the launching place to (1) create a new TAP, (2) change a profile or password, (3) view All TAPs, (4) join a GenYES class, (5) participate in the global GenYES forum, and (6) utilize all the Learn resources.

|                                                            |               | New TA                        | AP.        |                      |   |
|------------------------------------------------------------|---------------|-------------------------------|------------|----------------------|---|
| * Tap Title                                                |               |                               |            |                      |   |
| * Description                                              |               |                               | 1,         |                      |   |
| * Start Date                                               | 2014-12-08    |                               |            |                      |   |
| * Due date                                                 | 2014-12-08    |                               |            |                      |   |
| * Teacher                                                  |               | *                             |            |                      |   |
| * Class                                                    |               | \$                            |            |                      |   |
| STLs Workin                                                | g on TAP:     |                               |            |                      |   |
| earch STLs by Sk                                           | ills Clear    | STLs to                       | Add        | STLs Added           | I |
| ny                                                         |               | Name                          |            | Name                 |   |
| pplication Software                                        | Search        | Rodriguez, Claudia,<br>098321 | Add to TAP | Dorsi, Marcus, 97401 |   |
| ardware >                                                  |               | Williams, Amanda,             | Add to TAP |                      |   |
|                                                            | >             | Kowalski, Shiloh,             | Add to TAP |                      |   |
| perating Systems                                           |               | shko121997                    |            |                      |   |
| rogramming >                                               |               |                               |            |                      |   |
| perating Systems<br>rogramming ><br>y to Proficiency Level | s: Beginner ● | Intermediate 😑 Expert         | •          |                      |   |

Extended GenYES Demo Schoo

👤 Marcus Dorsi

🗇 Help 🙂 Sign Ou

# STL - Teacher - Facilitator New TAP - Here is where users start a new TAP.

- ✓ Ability to add one or more students to a TAP based on individual technology skills proficiency level.
- ✓ Due Dates can be entered and edited.
- ✓ Establishing a new TAP becomes an easy process.

| Appendix on the service of the service of the serv                                                                                                    | Control       Autor       Autor       Autor       Autor         Parlomatic       Informatic       Informatic       Informatic         Control       Informatic       Informatic       Informatic       Informatic         Control       Informatic       Informatic       Informatic       Informatic         Control       Informatic       Informatic       Informatic       Informatic         Control       Informatic       Informatic       Informatic       Informatic         Informatic       Informatic       Informatic       Informatic       Informatic         Informatic       Informatic       Informatic       Informatic       Informatic         Informatic       Informatic       Informatic       Informatic       Informatic         Informatic       Informatic       Informatic       Informatic       Informatic         Informatic       Informatic       Informatic       Informatic       Informatic         Informatic       Informatic       Informatic       Informatic       Informatic         Informatic       Informatic       Informatic       Informatic       Informatic       Informatic         Informatic       Informatic       Infor       Informatic       Informatic <th></th> <th>Extended GenYES Demo Sci</th> <th>nool</th> <th></th> <th>👤 Marcus Dor:</th> <th>si 🧧 Help 🙂 Sign Ou</th>                                                                                                    |                 | Extended GenYES Demo Sci | nool                                                          |                                                                                                    | 👤 Marcus Dor:                                                                | si 🧧 Help 🙂 Sign Ou                                  |
|----------------------------------------------------------------------------------------------------|----------------------------------------------------------------------------------------------------|-----------------|--------------------------|---------------------------------------------------------------|----------------------------------------------------------------------------------------------------|------------------------------------------------------------------------------|------------------------------------------------------|
| TAP Information         Link & Files       TAP Enformation         STL Assessment       : Tap Title       Science Exploration Fair         Comments       : Tap Title       Science Exploration Fair         Description       Support needed for science exploration event. This event uses Vernier probes and Th             hardheids to collect data to solve a problem. Ineed help to come up with a set of             practice problems involving these pieces of tochnology and the topics of             electrochemistry and thermodynamics.         Start Date       2014-10-09         Due date       2014-12-12         : Taecher       Samatha Jones       •         : Class       Extended GenYEBS Class       •         : Class       Extended GenYEBS Class       •         Search STLs by Skills       STLs to Add       STLs Added         Any       Name       Name         Application Software >       Elfinits, Janna, jaffink       Add to TAP       STLs Added         Operating Systems >       Kowaiski, Shioh, Add to TAP       Red genze, Claula, 099321       ×         Operating Systems >       Test. Brune, 01927       Add to TAP       Red goaz2         Coperating Systems >       Test. Brune, 01927       Add to TAP       Red goaz2         Operating Systems >       Test. Brune, 01927       Add to TAP <th< th=""><th>TAP Information         Lick &amp; Files       TAP Enformation         STL Assessment       Comments         Comments       Image: Tap Title       Science Exploration Fair         Description       Support needed for science exploration event. This event uses Vernier probes and The handhelds to collect data to solve a problem. Invelving these pieces of technology and the topics of electrochemistry and thermodynamics.         Start Date       2014-10-09         Due date       2014-12-12         To accher Samatha Jones       Class         Class       Extended GenYEB Class       Class         Start Date       2014-12-12       To accher Samatha Jones       Start Date         Class       Extended GenYEB Class       Class       Stard Date       2014-12-12         To accher Samatha Jones       Start Date       2014-12-12       Start Date       2014-12-12         Class       Extended GenYEB Class       St       Class       St Class       St Class         Use date       2014-12-12       To accher Samatha Jones       St       St St Added         Marce       Samatha Jones       St       St Start Date       St Start Date       St Start Date       St Start Date       St Start Date       St Start Date       St Start Date       St St St St St St St St St St St St St S</th><th>Gen YE</th><th>S //</th><th><b>J</b> //</th><th></th><th></th><th>Dashboard TAPs - Learn</th></th<> | TAP Information         Lick & Files       TAP Enformation         STL Assessment       Comments         Comments       Image: Tap Title       Science Exploration Fair         Description       Support needed for science exploration event. This event uses Vernier probes and The handhelds to collect data to solve a problem. Invelving these pieces of technology and the topics of electrochemistry and thermodynamics.         Start Date       2014-10-09         Due date       2014-12-12         To accher Samatha Jones       Class         Class       Extended GenYEB Class       Class         Start Date       2014-12-12       To accher Samatha Jones       Start Date         Class       Extended GenYEB Class       Class       Stard Date       2014-12-12         To accher Samatha Jones       Start Date       2014-12-12       Start Date       2014-12-12         Class       Extended GenYEB Class       St       Class       St Class       St Class         Use date       2014-12-12       To accher Samatha Jones       St       St St Added         Marce       Samatha Jones       St       St Start Date       St Start Date       St Start Date       St Start Date       St Start Date       St Start Date       St Start Date       St St St St St St St St St St St St St S                                                                                                    | Gen YE          | S //                     | <b>J</b> //                                                   |                                                                                                    |                                                                              | Dashboard TAPs - Learn                               |
| Link & Files       TAP Information         STL Assessment       * Tap Title       Science Exploration Fair         Comments       * Tap Title       Science Exploration Fair         * Obscription       Support needed for science exploration event. This event uses Vernier probes and Thandheids to collect data to solve a problem. Incede help to come up with a set of preprioreblem involving these pieces of technology and the topics of electrochemistry and thermodynamics.         * Start Date       2014-12-12         * Due date       2014-12-12         * Teacher       Samatha Jones         * Class       Extended GenYES Class         * Class       Extended GenYES Class         * Class       Extended GenYES Class         * Class       Extended GenYES Class         * Class       Extended GenYES Class         * Class       Extended GenYES Class         * Class       Extended GenYES Class         * Class       Extended GenYES Class         * Class       Extended GenYES Class         * Class       Extended GenYES Class         * Class       Extended GenYES Class         * Class       Extended GenYES Class         * Class       Extended GenYES Class         * Class       Extended GenYES Class         * Gestry Allion, Add to TAP       Sti, Marcus                                                                                                    | Link & Files       TAP Information         StL Assessment       Image: Tap Title Science Exploration Fair         Image: Description Support needed for science exploration event. This event uses Vernier probes and The Andredis to collect data to solve a problem. Ineed help to come up with a set of practice problem involving these pieces of theoremology and the topics of electrochemistry and thermodynamics.         Image: Start Date       2014-10-09         Image: Due date       2014-12-12         Image: Take.here       Samatha Jones         Image: Class       Extended GenYES Class         Image: Class       Extended GenYES Class         Image:                                                                                                    | TAP Information |                          |                                                               |                                                                                                    |                                                                              |                                                      |
| STL Assessment         Comments                                                                                                    | STL Assessment            • Tap Title         • Clence Exploration Fair         • Description         • Description         • Descripti | Link & Files    |                          | -                                                             | TAP Informat                                                                                                    | ion                                                                          |                                                      |
| Comments          • Tap Title Science Exploration Fair         • Description         Support needed for science exploration event. These went uses Vernier probes and T         practice problems involving these pieces of technology and the topics of         practice problems involving these pieces of technology and the topics of         practice problems involving these pieces of technology and the topics of         practice problems involving these pieces of technology and the topics of         practice problems involving these pieces of technology and the topics of         practice problems involving these pieces of technology and the topics of         practice problems involving these pieces of technology and the topics of         practice problems involving these pieces of technology and the topics of         practice problems involving these pieces of technology and the topics of         practice problems involving these pieces of technology and the topics of         practice problems involving these pieces of technology and the topics of         practice problems involving these pieces of technology and the topics of         programming *             Class             Extended GenYES Class             False Added             Any             Narree             Sampths Jones             Search STLs by Skills Ceer             StLs to Add             STLs to Add             STLs Added             Any             Narree             Any             Narree             Reprint, Janna, jeifrink             Acd to TAP             Series             Structure             Programming             Foster, Allison,             Add to TAP             Rodriguez, Claudia,             Seg321             Programming             Fest. Bronne, 01927             Add to TAP             Rodriguez, Claudia,             Seg321             Foster, Allison             Add to TAP             Rodriguez, Claudia,             Seg321             Fost.Brone, 01927             Add to TAP                                                                                                    | Image: Tap Title       Science Exploration Fair         Image: Description       Support needed for science exploration event. These wert uses Vernier probes and T<br>practice problems involving these pieces of technology and the topics of<br>electrochemistry and thermodynamics.         Image: Start Date       2014-10-09         Image: Due date       2014-12-12         Image: Treacher       Samatha Jones         Image: Class       Extended GenYES Class         Image: Class       Extended GenYES Class         Image: Class       Extended GenYES Class         Image: Class       Extended GenYES Class         Image: Class       Extended GenYES Class         Image: Class       Extended GenYES Class         Image: Class       Extended GenYES Class         Image: Class       Extended GenYES Class         Image: Class       Extended GenYES Class         Image: Class       Extended GenYES Class         Image: Class       Extended GenYES Class         Image: Class       Image: Class         Image: Class       Image: Class         Image: Class       Image: Class         Image: Class       Image: Class         Image: Class       Image: Class         Image: Class       Image: Class         Image: Class       Image: Class                                                                                                    | STL Assessment  |                          |                                                               |                                                                                                    |                                                                              |                                                      |
| * Description       Support needed for science exploration event. This event uses Vernier probes and Thandhelds to collect data to solve a problem. I need help to come up with a set of prediction problems involving these pieces of technology and the topics of electrochemistry and thermodynamics.         * Start Date       2014-10-09         • Due date       2014-12-12         • Teacher       Samatha Jones         • Class       Extended GenYES Class         • Class       Extended GenYES Class         • Class       Extended GenY                                                                                                    | * Description       Support needed for science exploration event. This event uses Vernier probes and Thandhelds to collect data to solve a problem. In ede help to come up with a set of predictive problems involving these pieces of technology and the topics of electrochemistry and thermodynamics.         *: Start Date       2014-10-09         *: Due date       2014-12-12         *: Teacher       Samatha Jones         *: Class       Extended GenYES Class         *: Class       Extended GenYES Class         *: Class       Extended GenYES Class         *: Class       Extended STLs to Add         Any       Name         Application Software >       Effinik, Janna, jelfnik, Add to TAP         Before a finite, Janna, jelfnik, Add to TAP       STL, Genyes, Bed78427842         Hardware >       Goster, Allson, Add to TAP         Operating Systems >       Kowalski, Shlich, Seg2         Programming >       Test, Brone, 01927         Yerd to TAP       Genga                                                                                                    | Comments        | * Tap Title              | Science Expl                                                  | oration Fair                                                                                                    |                                                                              |                                                      |
| • Start Date       2014-10-09         • Due date       2014-12-12         • Teacher       Samatha Jones         • Class       Extended GenYES Class         • Class       Extended GenYES Class         • Class       Extended GenYES Class         • STLs Working on TAP:         Search STLs by Skills       Cleer         Structure       STLs to Add         Any       Name         Application Software       Elfrink, Janna, jelfrink         Hardware       Foster, Allison,         48592       Add to TAP         Operating Systems       Kowalski, Shiloh,         arko121997       Add to TAP         Programming       Test. Brvnne, 01927         Test. Brvnne, 01927       Add to TAP         Key to Proficiency Levels:       Beginner                                                                                                    | • Start Date       2014-10-09         • Due date       2014-12-12         • Teacher       Samatha Jones         • Class       Extended GenYES Class         • Class       Extended GenYES Class         • Class       Extended GenYES Class         • STLs Working on TAP:         Search STLs by Skills       Gear         Structure       STLs to Add         Any       Name         Application Software       Effrink, Janna, jeffrink         Hardware       Foster, Allison,         Add to TAP       Dorsi, Marcus, 97401         Operating Systems       Kowalski, Shiloh,         • Hko121997       Add to TAP         Programming       Test. Bronne, 01927         Test. Bronne, 01927       Add to TAP                                                                                                    |                 | * Description            | Support need<br>handhelds to<br>practice prob<br>electrochemi | led for science exploration ev<br>collect data to solve a proble<br>lems involving these pieces of<br>stry and thermodynamics. | ent. This event uses Ve<br>m. I need help to come<br>f technology and the to | mier probes and TI<br>e up with a set of<br>opics of |
| * Due date       2014-12-12         * Teacher       Samatha Jones         * Class       Extended GenYES Class         * Class       Extended GenYES Class         STLs Working on TAP:         Search STLs by Skills       Clear         Any       Name         Application Software       Effrink, Janna, jelfrink         Add to TAP       STL, Genyes, 89478427842         Hardware       Goster, Allison, 48592         Operating Systems       Kowalski, Shiloh, Add to TAP         Programming       Test. Brune, 01927         Key to Proficiency Levels:       Beginner                                                                                                    | • Due date       2014-12-12         • Teacher       Samatha Jones         • Class       Extended GenYES Class         • Class       Extended GenYES Class         • STLs Working on TAP:         Search STLs by Skills       Clear         Any       Name         Application Software >       Elfrink, Janna, Jeffrink         Hardware >       Foster, Allson,         48592       Add to TAP         Operating Systems >       Kowalski, Shiloh,         • Hko121997       Add to TAP         Programming >       Test. Brone, 01927         Test. Brone, 01927       Add to TAP                                                                                                    |                 | * Start Date             | 2014-10-09                                                    |                                                                                                    |                                                                              |                                                      |
| * Teacher       Samatha Jones         * Class       Extended GenYES Class         * STLs Working on TAP:         Search STLs by Skills       Clear         Structure       STLs to Add         Any       Name         Application Software       Effrink, Janna, jeffrink         Hardware       Foster, Allison,         Add to TAP       Dorsi, Marcus, 97401         Programming       Key to Proficiency Levels:         Beginner       Intermediate         Expert       Expert                                                                                                    | Image: Samatha Jones       Image: Samatha Jones         Image: Class       Extended GenYES Class         Image: Structure Structure Str                                       |                 | * Due date               | 2014-12-12                                                    |                                                                                                    |                                                                              |                                                      |
| Class       Extended GenYES Class         STLs Working on TAP:         Search STLs by Skills       STLs to Add         Any       Name         Application Software >       Elfrink, Janna, jeffrink         Hardware >       Foster, Allison,<br>48592         Operating Systems >       Kowalski, Shiloh,<br>shko121997         Programming >       Test. Brwne, 01927         Key to Proficiency Levels:       Beginner                                                                                                    | Class       Extended GenYES Class         STLs Working on TAP:         Search STLs by Skills       Clear         Any       Name         Application Software >       Effrink, Janna, jeffrink         Hardware >       Foster, Allison,         Add to TAP       Dorsi, Marcus, 97401         Operating Systems >       Kowalski, Shiloh,         Programming >       Test. Brwne, 01927         Test. Brwne, 01927       Add to TAP         Key to Proficiency Levels:       Beginner                                                                                                    |                 | * Teacher                | Samatha Jor                                                   | ies 🜲                                                                                                    |                                                                              |                                                      |
| STLs Working on TAP:         Search STLs by Skills Clear       STLs to Add       STLs Added         Any       Name       Name         Application Software >       Effrink, Janna, jeffrink       Add to TAP       STL, Genyes, B9478427842         Hardware >       Foster, Allison, Add to TAP       Dorsi, Marcus, 97401       X         Operating Systems >       Kowalski, Shiloh, shko121997       Add to TAP       Rodriguez, Claudia, 098321         Programming >       Test. Brvnne. 01927       Add to TAP       Expert ()                                                                                                    | STLs Working on TAP:         Search STLs by Skills Clear       STLs to Add       STLs Added         Any       Name       Name         Application Software >       Elfrink, Janna, jeffrink       Add to TAP       STL, Genyes, 89478427842         Hardware >       Foster, Allison, Add to TAP       Dorsi, Marcus, 97401 ×         Operating Systems >       Kowalski, Shiloh, add to TAP       Rodriguez, Claudia, 098321         Programming >       Test. Brone, 01927       Add to TAP         Key to Proficiency Levels:       Beginner •       Intermediate •       Expert •                                                                                                    |                 | * Class                  | Extended Ge                                                   | nYES Class \$                                                                                                    |                                                                              |                                                      |
| Search STLs by Skills       Clear       STLs to Add       STLs Added         Any       Name       Name         Application Software >       Elfrink, Janna, jelfrink       Add to TAP       STL, Genyes, 89478427842         Hardware >       Foster, Allison, 48592       Add to TAP       Dorsi, Marcus, 97401       X         Operating Systems >       Kowalski, Shiloh, shko121997       Add to TAP       Rodriguez, Claudia, 98321         Programming >       Test. Brwne, 01927       Add to TAP       Expert ()                                                                                                    | Search STLs by Skills       Clear       STLs to Add       STLs Added         Any       Name       Name         Application Software >       Elfrink, Janna, jelfrink       Add to TAP       STL, Genyes, 89478427842         Hardware >       Foster, Allison, 48692       Add to TAP       Dorsi, Marcus, 97401       ×         Operating Systems >       Kowalski, Shiloh, shikoh, shiko121997       Add to TAP       Rodriguez, Claudia, 098321         Programming >       Test. Brwne. 01927       Add to TAP       Expert ●                                                                                                    |                 | STLs Workin              | g on TAl                                                      | P:                                                                                                    |                                                                              |                                                      |
| Any     Name       Application Software >     Elfrink, Janna, jelfrink     Add to TAP       Application Software >     Elfrink, Janna, jelfrink     Add to TAP       Hardware >     Foster, Allison,<br>48592     Add to TAP       Operating Systems >     Kowalski, Shiloh,<br>shko121997     Add to TAP       Programming >     Test. Brwne. 01927     Add to TAP                                                                                                    | Any       Name       Name         Application Software >       Elfrink, Janna, jelfrink       Add to TAP       STL, Genyes, 89478427842         Hardware >       Foster, Allison, 48592       Add to TAP       Dorsi, Marcus, 97401 ×         Operating Systems >       Kowalski, Shiloh, and to TAP       Rodriguez, Claudia, 69821         Programming >       Test. Brynne. 01927       Add to TAP         Key to Proficiency Levels:       Beginner • Intermediate • Expert •                                                                                                    |                 | Search STLs by Sk        | ills Clear                                                    | STLs to Add                                                                                                    | ı s                                                                          | TLs Added                                            |
| Application Software >       Elfrink, Janna, Jelfrink       Add to TAP       STL, Genyes, 89478427842         Hardware >       Foster, Allison, 48592       Add to TAP       Dorsi, Marcus, 97401 ×         Operating Systems >       Kowalski, Shiloh, shko121997       Add to TAP       Rodriguez, Claudia, 098321         Programming >       Test. Brwne. 01927       Add to TAP       September 4         Key to Proficiency Levels:       Beginner       Intermediate       Expert                                                                                                    | Application Software >       Elfrink, Janna, Jelfrink       Add to TAP       STL, Genyes, 89478427842         Hardware >       Foster, Allison, 48592       Add to TAP       Dorsi, Marcus, 97401 ×         Operating Systems >       Kowalaki, Shiloh, shko121997       Add to TAP       Rodriguez, Claudia, 098321         Programming >       Test. Brynne, 01927       Add to TAP       Rodriguez, Claudia, 098321         Key to Proficiency Levels:       Beginner •       Intermediate •       Expert •                                                                                                    |                 | Any                      |                                                               | Name                                                                                                    | Name                                                                         |                                                      |
| Hardware >     Foster, Allison,<br>48592     Add to TAP     Dorsi, Marcus, 97401 x       Operating Systems >     Kowalski, Shiloh,<br>shko121997     Add to TAP     Rodriguez, Claudia,<br>098321       Programming >     Test. Brvne. 01927     Add to TAP       Key to Proficiency Levels:     Beginner • Intermediate • Expert •                                                                                                    | Hardware >     Foster, Allison,<br>48592     Add to TAP     Dorsi, Marcus, 97401 ×       Operating Systems >     Kowalski, Shiloh,<br>shko121997     Add to TAP     Rodriguez, Claudia,<br>098321       Programming >     Test. Brvme. 01927     Add to TAP       Key to Proficiency Levels:     Beginner •     Intermediate •     Expert •                                                                                                    |                 | Application Software     | >                                                             | Elfrink, Janna, jelfrink                                                                                                    | dd to TAP STL, Gen                                                           | iyes,                                                |
| Operating Systems >       Kowalski, Shiloh, shko121997       Add to TAP       Rodriguez, Claudia, 098321         Programming >       Test. Brwnne. 01927       Add to TAP         Key to Proficiency Levels:       Beginner       Intermediate       Expert                                                                                                    | Operating Systems >       Kowalski, Shiloh, shko121997       Add to TAP       Rodriguez, Claudia, 098321         Programming >       Test. Brwne. 01927       Add to TAP       Very state         Key to Proficiency Levels:       Beginner       Intermediate       Expert       Very state                                                                                                    |                 | Hardware >               |                                                               | Foster, Allison,<br>48592                                                                                                    | add to TAP Dorsi, Ma                                                         | arcus, 97401 ×                                       |
| Programming >     Intermediate     Uses21       Key to Proficiency Levels:     Beginner     Intermediate     Expert                                                                                                    | Programming > Test. Brvne. 01927 Ard to TAP<br>Key to Proficiency Levels: Beginner • Intermediate • Expert •                                                                                                    |                 | Operating Systems        | >                                                             | Kowalski, Shiloh,                                                                                                    | dd to TAP                                                                    | z, Claudia,                                          |
| Key to Proficiency Levels: Beginner  Intermediate Expert                                                                                                    | Key to Proficiency Levels: Beginner  Intermediate Expert                                                                                                    |                 | Programming >            |                                                               |                                                                                                    | dd to TAP                                                                    |                                                      |
|                                                                                                    |                                                                                                    |                 | Key to Proficiency Level | s: Beginn                                                     | er  Intermediate E                                                                                                    | xpert 🔹                                                                      |                                                      |
|                                                                                                    |                                                                                                    |                 |                          |                                                               |                                                                                                    |                                                                              |                                                      |

# **STL TAP Information** - This is what a user sees when a TAP's name is clicked on.

## Features:

- ✓ Users can add other STLs to a TAP.
- ✓ STLs can be filtered and searched by skill.
- ✓ Any resource created can be uploaded or linked to.

| TAP Information |                                                                                      |                            |
|-----------------|--------------------------------------------------------------------------------------|----------------------------|
| Link & Files    | STL Assessment                                                                       |                            |
| STL Assessment  |                                                                                      |                            |
| Comments        | * Time Spent:<br>Marcus Dorsi 1 + hours 15 + minutes                                 |                            |
|                 | * What was accomplished:                                                             |                            |
|                 | I was able to help Mr. Farnsworth sync his Smartboard. I think he will be next time! | able to do this by himself |
|                 |                                                                                      | — Marcus Dorsi             |
|                 | Did you encounter any problems?                                                      | ○ Yes    No                |
|                 |                                                                                      |                            |
|                 |                                                                                      | - Marcus Dorsi             |
|                 |                                                                                      |                            |
|                 | Update TAP                                                                           |                            |

# **STL Assessment** - This is where a STL goes when they have completed a TAP.

- $\checkmark\,$  STL can describe what this TAP accomplished.
- ✓ Each STL working on this TAP enters in the time spent to complete this project.
- ✓ STLs can relate any problems they may have encountered and how they went about solving them.
- ✓ Once the STL checks that the TAP is complete, it is ready for the facilitator's final approval.

| Extended GenYES Demo School | 👤 Marcus Dorsi 📑 Help 😃 Sign Out |
|-----------------------------|----------------------------------|
| Gen YES:                    | Dashboard TAPs - Learn           |

| Middle name    |                                           |              |                             |              |
|----------------|-------------------------------------------|--------------|-----------------------------|--------------|
|                |                                           | Skill        | Category                    | Proficiency  |
| * Last name    | Dorsi                                     | English      | Spoken Languages            | Expert       |
| * Username     | gystl                                     | Chrome       | Application Software        | Expert       |
| * Student ID   | 97401                                     | Android      | Operating Systems           | Expert       |
|                |                                           | PC           | Hardware                    | Expert       |
| * Birthday     | May \$ 6 \$ 1999 \$                       | Laptop       | Hardware                    | Expert       |
| Your Time Zone | (GMT-08:00) Pacific Time (US & ( \$       | Audacity     | Application Software        | Expert       |
| Email          |                                           | Ableton Live | Application Software        | Expert       |
|                |                                           | Google Docs  | Application Software        | Expert       |
| Phone number   |                                           | Spanish      | Spoken Languages            | Expert       |
|                | Incluae country coae i.e. +1-541-754-3010 | Gmail        | Application Software        | Intermediate |
|                | Update Your Account                       | ← Previ      | ous 1 2 3 Ne                | ext →        |
|                |                                           | Sho          | owing 1 to 10 of 22 entries |              |
|                |                                           |              |                             |              |

# **STL Profile** - Here is where students can change information about themselves.

### Features:

- ✓ District or School ID number can relate GenYES data on a student to other administrative databases.
- ✓ Students can update their user name, grade, email, and technology skills.

#### Add/Edit Skills

| Audio >                                    |                     |      |          |              |        |
|--------------------------------------------|---------------------|------|----------|--------------|--------|
| Browsers *                                 |                     |      |          |              |        |
| Chrome                                     | Change Proficiency: | None | Beginner | Intermediate | Expert |
| FireFox                                    |                     |      |          |              |        |
| Internet Explorer >                        |                     |      |          |              |        |
| Opera                                      |                     |      |          |              |        |
| Safari                                     |                     |      |          |              |        |
| Communication >                            |                     |      |          |              |        |
| Databases >                                |                     |      |          |              |        |
| Educational >                              |                     |      |          |              |        |
| Email >                                    |                     |      |          |              |        |
| Graphic Art Software >                     |                     |      |          |              |        |
| Presentation >                             |                     |      |          |              |        |
| Social Media >                             |                     |      |          |              |        |
| Spreadsheet >                              |                     |      |          |              |        |
| Video/Movie >                              |                     |      |          |              |        |
| Word Processing/Text Editing/Typesetting > |                     |      |          |              |        |
| lardware >                                 |                     |      |          |              |        |
| )perating Systems                          |                     |      |          |              |        |
| rogramming                                 |                     |      |          |              |        |
| poken Languages ,                          |                     |      |          |              |        |

Suggest New Skill Close

Proficiencies Guid

# **STL Skills** - Here is where a GenYES student (STL) can let others know what technology skills they have.

- ✓ Students rate their ability on a list of technology skills: None (default), Beginner, Intermediate, or Expert. Students update their skill lists periodically.
- ✓ As new technologies arrive, students can suggest new skills to Generation YES staff who then add the new skills to the list.
- ✓ Keeping technology skills proficiency levels up-to-date allows teachers, facilitators, and students to find STLs that can help them complete TAPs.

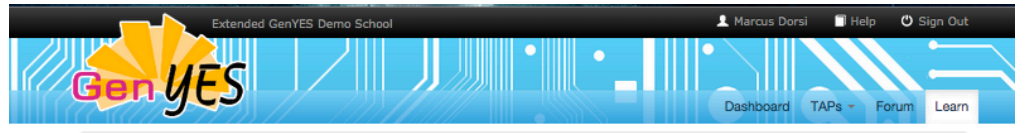

A Print this Page

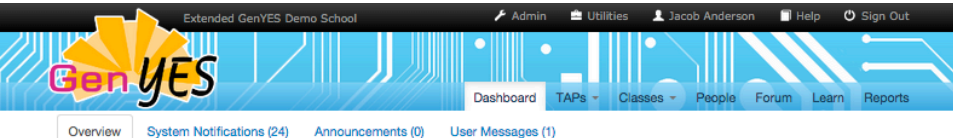

# **Class Entry Requests**

Updating iPad iOS

Last updated on 2014-12-01 at 01:12

Mrs. Jones' class needs all their iPads

updated to the new iOS, which is faster

than the old operating system and

Students: Marcus Dors

Teacher: Samatha Jones

better with file handling.

| Class       | Student 0                |        |         |
|-------------|--------------------------|--------|---------|
| GenYES 2014 | Dorsi, Marcus, 97401     | Accept | Decline |
| GenYES 2014 | STL, Genyes, 89478427842 | Accept | Decline |

TAPS Three Most Recently Updated TAPs View All

# Projector Problem Students: Genyes STL

Teacher: Jacob Anderson

Last updated on 2014-12-01 at 01:11

received the same notification as before

about airflow on the projector being

restricted. The projector then shut off.

After being off overnight, the projector still would not turn on

Yesterday afternoon Ms. Lovett

### Macbook Pro

Projector Mirroring Students: Genyes STL Teacher: Jacob Anderson Last updated on 2014-11-20 at 11:20 am

Mr. Anderson's projector isn't mirroring his laptops display correctly

Monthly TAP Progress School-wide TAPs (9) updated in the last 30 days by status

Total TAP Progress School-wide TAPs (27) by status

# Facilitator Dashboard - This is what the facilitator sees when he or she logs in.

## Features:

- $\checkmark$  Accept or Decline students applying to enter a class
- ✓ Summary of 3 most recently updated TAPs showing TAP title, description, and names of STL and teacher
- ✓ Total TAP Progress Bar shows TAPs that have not been assigned to an STL (grey), TAPs in progress (Red), TAPs that have been partially STL assessed (yellow), what TAPs have been assessed and marked complete by the STL (blue) and TAPs verified complete and approved by the GenYES facilitator (green)
- ✓ Messaging system for TAP updates, Announcements, and User Messages

TOOLKIT GenYES Facilitator Resources Professional Development Student Leadership Help and Website Guides

## **GenYES Basics**

earr

#### **Unit1** Getting Started with GenYES

The activities in this unit introduce students to the GenYES program. They cover using the GenYES tools, working and collaborating with teachers, and planning projects that will have real impact on technology integration school-wide. The activities help establish the fundamental student-centered philosophy of GenYES, and build STL skills not just as tech experts, but also as leaders. Expansion activities are included for implementation in a GenYES class where you may have more time.

#### Unit2 GenYES in Action

Once GenYES students start to understand their roles and responsibilities, they can prepare for the next stage of GenYES, working with a partner-teacher on TAPs. These activities prepare students to prepare for their first TAP, work in collaboration with the teacher, create and implement a TAP, share their work with other GenYES students, and finally doliver the TAP to their teacher-partner.

#### **Unit3** Online Research and Information Literacy

Everything you'll need to have an incredible program.

This unit will give GenYES students the understanding and skills to locate, authenticate, evaluate, and use webbased information and resources effectively and efficiently. These information literacy skills often play a crucial role in determining the overall value and success of a TAP.

# **Learn** - Here is where STLs and Teachers go to Learn what they need to implement a successful GenYES program.

- ✓ Twenty eight Units (3 pictured here) that contain teacher notes, STL activities, Worksheets, videos, and evaluation notes
- ✓ GenYES Help guides to guide student support
- ✓ Complete set of GenYES Facilitator Resources including example TAPs, Planning Guides, flyers for parents, teachers, administrators, and much more

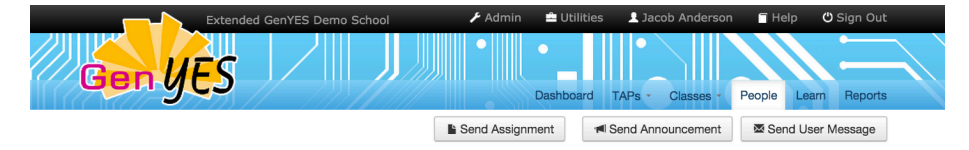

#### Student Tech Leaders Show Accomplishing

| Search:                            | Search by Skills, Grade, or Class ♥     | Show 10 \$ entries |
|------------------------------------|-----------------------------------------|--------------------|
| Class Status                       | Active Classes Only                     |                    |
| Class                              | Any                                     |                    |
| Grade                              | Application Software                    | >                  |
| Started Completed<br>Before Before | Click here to choose date               |                    |
| Started Completed                  | Click here to choose date Programming > | <u>&gt;</u>        |
| Key to Proficiency Leve            | əl:                                     |                    |
| Beginner 😑 Intermedia              | ate 😐 Expert 🍙                          |                    |
| Show Proficiency Level             | \$                                      |                    |
|                                    | Search Clear                            |                    |

| Name                         | ¢ | ¢<br>Grade | ¢                     | Verified<br>Complete<br>TAPs | In Progress<br>TAPs | Total<br>TAP \$<br>Time | Average<br>TAP<br>Time |   |
|------------------------------|---|------------|-----------------------|------------------------------|---------------------|-------------------------|------------------------|---|
| Dorsi, Marcus, 97401         | • | 9th        | Extended GenYES Class | 2                            | 8                   | 1.0                     | 0.5                    |   |
| Kowalski, Shiloh, shko121997 | • | 10th       | Extended GenYES Class | 0                            | 1                   | 0.0                     | 0.0                    |   |
| Rodriguez, Claudia, 098321   | • | 12th       | Extended GenYES Class | 1                            | 4                   | 1.5                     | 1.5                    |   |
| Williams, Amanda, 120938     | • | 9th        | GenYES Class          | 0                            | 0                   | 0.0                     | 0.0                    |   |
|                              |   |            |                       |                              |                     | Previoue                | 1 Nov                  | d |

Showing 1 to 4 of 4 entries

# **Teachers**

| Show 10 \$ entries          |                   | Search:          |           | Sea         | arch |
|-----------------------------|-------------------|------------------|-----------|-------------|------|
| Name                        | Verified Complete | In Progress TAPs | Total TAP | Average TAP |      |
| Anderson, Jacob             | 4                 | 6                | 23.5      | 5.875       |      |
| Farnsworth, Freddie         | 0                 | 4                | 0.0       | 0.0         |      |
| Jones, Samatha              | 1                 | 7                | 1.5       | 1.5         |      |
| Sokolov, Andrew             | 3                 | 1                | 5.75      | 1.91666667  |      |
| Svitak, John                | 0                 | 1                | 0.0       | 0.0         |      |
| Showing 1 to 5 of 5 entries |                   |                  | ← Prev    | rious 1 Nex | d →  |

Showing 1 to 5 of 5 entries

Download CS

Download CSV

# Facilitator & Teacher People Page - Here is

where you find information on all people associated with GenYES in a school along with the ability to communicate with them.

### Features:

- ✓ A set of statistics on both STLs' and Teachers' TAPs including the number of TAPs each is working on and that have been completed. A user can click on any of these "blue" numbers and see a list of those TAPs.
- ✓ Statistics that show how many hours each STL has helped a teacher and how many hours each teacher has received support from an STL.
- ✓ The ability to send a message or assignment to one or more students and/or teachers. The list of names can be filtered by class, grade, and technology skill. In the example to the left, we see all STLs who have expertise with Hardware.

Glossary - Here is a glossary of GenYES people and other terms found in this guide.

- GenYES Facilitator One or more adults who are responsible for the GenYES program at a school. This can be a teacher, IT staff, or other adult. A facilitator can create teacher and STL accounts.
- ✓ GenYES Student Tech Leader (STL) The students in a school who are part of the GenYES program and help support the technology needs of teachers, administrators and staff.
- ✓ **Teachers** This group of adults are the ones who receive GenYES support from STLs. Although the website uses the word "teacher," this group of people can also include any adult in a school that needs technology support.
- ✓ Technology Assistance Project (TAP) Teachers and facilitators "TAP" a student when they need tech help. Each TAP represents an instance where a STL helps an adult.

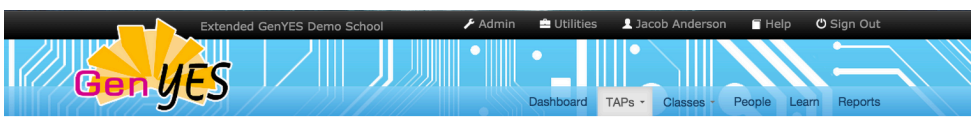

# All TAPs

| earch:                                              |                     |                   | Search Filte     | ers >                |                   | St                      | iow 10               | ¢ en                       |
|-----------------------------------------------------|---------------------|-------------------|------------------|----------------------|-------------------|-------------------------|----------------------|----------------------------|
| ¢                                                   | Start Date          | Last              | ¢<br>Jpdated     | Completed On         | ∲<br>STL Name(s)  | Teacher Name            | Total<br>TAP<br>Time | Class                      |
| Raspberry Pi<br>Setup                               | 07/08/2013          | 09/26             | /2014            | 09/26/2014           | Claudia Rodriguez | Anderson, Jacob         | 3.0                  | GenYE<br>Extend<br>Class   |
| A Skype to<br>Paradise                              | 10/16/2013          | 09/30             | /2014            | 09/30/2014           | Marcus Dorsi      | Anderson, Jacob         | 0.5                  | GenYE<br>Extend<br>Class   |
| School field<br>trip pictures                       | 11/16/2013          | 09/30             | /2014            | 09/30/2014           | Marcus Dorsi      | Anderson, Jacob         | 2.5                  | GenYE<br>Extend<br>Class   |
| Projector<br>Maintenance                            | 01/14/2014          | 09/30             | /2014            | 09/30/2014           | Marcus Dorsi      | Anderson, Jacob         | 0.5                  | GenYE<br>Extend<br>Class   |
| Projector help                                      | 01/29/2014          | 04/22             | /2014            | 02/25/2014           | John Smith        | Anderson, Jacob         | 22.0                 | GenYE<br>Extend<br>Class   |
| Rubric and<br>Checklist                             | 03/23/2014          | 09/26             | /2014            |                      | Claudia Rodriguez | Anderson, Jacob         | 3.25                 | GenYE<br>Extend<br>Class   |
| Notability<br>Training                              | 09/30/2014          | 09/30             | /2014            |                      |                   | Anderson, Jacob         | 0.0                  | Extend<br>GenYE<br>Class   |
| Video<br>Conferencing<br>with students<br>in Brazil | 11/19/2014          | 11/20             | /2014            |                      | Genyes STL        | Anderson, Jacob         | 0.0                  | Extende<br>GenYE<br>Class  |
| Macbook Pro<br>Projector<br>Mirroring               | 11/19/2014          | 11/20             | /2014            | 11/20/2014           | Genyes STL        | Anderson, Jacob         | 0.25                 | Extende<br>GenYE<br>Class  |
| Projector<br>Problem                                | 11/17/2014          | 12/01/            | 2014             | 11/20/2014           | Genyes STL        | Anderson, Jacob         | 0.5                  | Extende<br>GenYES<br>Class |
| ey to TAP Status                                    |                     |                   |                  |                      |                   | ← Previous 1            | 2 3                  | Next -                     |
| Unassigned                                          | Assigned Par<br>Ass | rtially<br>sessed | STL<br>Completed | Verified<br>Complete | She               | owing 1 to 10 of 27 ent | ries Do              | wnload (                   |

# Facilitator All TAPs - Here the facilitator can view all TAPs.

### Features:

- ✓ Facilitator can filter TAPs by class, teacher, or date range. This allows teachers to assign grades to students on quarter, trimester, semester, or yearly basis.
- ✓ Facilitator can delete TAPs or verify that a TAP has been completed.
- ✓ Facilitator can click on a TAP's name and see the TAP information, any attached files, the STL assessment, or make comments to the students regarding that TAP.

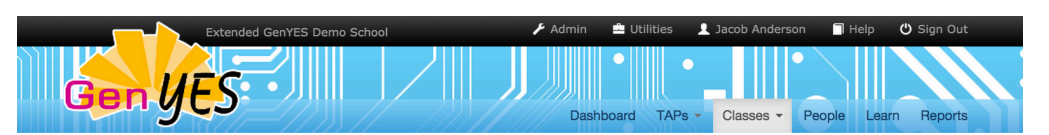

# All Classes

| Summary                                                     | # of STLs<br>(# that have TAPs)                                              | To | tal TAPs         | v<br>c            | erified<br>Complete TAPs     | STL Completed<br>TAPs    | In Progress<br>TAPs    | % TAPs<br>Verified<br>Complete |
|-------------------------------------------------------------|------------------------------------------------------------------------------|----|------------------|-------------------|------------------------------|--------------------------|------------------------|--------------------------------|
| All Classes                                                 | 8 (6)                                                                        | 27 |                  | 8                 |                              | 7                        | 6                      | 30%                            |
| Classless                                                   | 5 (1)                                                                        | 0  |                  | 0                 |                              | 0                        | 0                      | 0%                             |
| All                                                         | 13 (7)                                                                       | 27 |                  | 8                 |                              | 7                        | 6                      | 30%                            |
| Show 10 \$ entries                                          |                                                                              |    |                  |                   |                              | Sear                     | rch:                   |                                |
| Class Name                                                  | Teacher Name                                                                 | \$ | # of<br>STLs     | Total<br>TAPs     | Verified<br>Complete<br>TAPs | STL<br>Completed<br>TAPs | In<br>Progress<br>TAPs | % TAPs Verified<br>Complete    |
| Extended GenYES Class                                       | Farnsworth, Freddie                                                          |    | 6                | 11                | 1                            | 4                        | 1                      | 9%                             |
|                                                             |                                                                              |    |                  |                   |                              |                          |                        |                                |
| GenYES 2014                                                 | Anderson, Jacob                                                              |    | 0                | 0                 | 0                            | 0                        | 0                      | 0.00%                          |
| GenYES 2014<br>GenYES Class                                 | Anderson, Jacob                                                              |    | 0<br>2           | 0                 | 0<br>0                       | 0<br>0                   | 0                      | 0.00%                          |
| GenYES 2014 GenYES Class GenYES Extended Class              | Anderson, Jacob<br>Anderson, Jacob<br>Farnsworth, Freddie                    |    | 0<br>2<br>1      | 0<br>0<br>16      | 0<br>0<br>7                  | 0<br>0<br>3              | 0<br>0<br>5            | 0.00%<br>0.00%<br>44%          |
| GenYES 2014 GenYES Class GenYES Extended Class Learning.com | Anderson, Jacob<br>Anderson, Jacob<br>Farnsworth, Freddie<br>Anderson, Jacob |    | 0<br>2<br>1<br>0 | 0<br>0<br>16<br>0 | 0<br>0<br>7<br>0             | 0<br>0<br>3<br>0         | 0<br>0<br>5<br>0       | 0.00%<br>0.00%<br>44%<br>0.00% |

© 2014 Generation YES, All rights reserved

Build 285 (November 30, 2014)

# Facilitator All Classes List - Here is where the facilitator can see summary data about his or her past and present GenYES classes.

- ✓ Provides the facilitator with a "bird's-eye" view of how his or her GenYES class is proceeding.
- ✓ When a class ends, the percent of TAPs completed should be 100%.
- ✓ Any numbers shown in blue are links that will show you lists of students and TAPs in various states of completion.

|              | Extended GenYES Demo School | 🗲 Admin | 📥 Utilities | 2 Jacob Andersor | n 🗍 Help   | 🖒 Sign Out |
|--------------|-----------------------------|---------|-------------|------------------|------------|------------|
| Gen <i>Y</i> | ES / J                      |         | Dashboard   | TAPs - Classes - | People Lea | rm Reports |

# **GenYES TAP Reports**

| April                                                            | *) 17                             | \$ 2014 | *                   |                                      | Show taps                            | s created                   | before:                          |                        | \$                               |                                    |                            |                                                |
|------------------------------------------------------------------|-----------------------------------|---------|---------------------|--------------------------------------|--------------------------------------|-----------------------------|----------------------------------|------------------------|----------------------------------|------------------------------------|----------------------------|------------------------------------------------|
| Search                                                           | Clear                             |         |                     |                                      |                                      |                             |                                  |                        |                                  |                                    |                            |                                                |
| Fotal TAP<br>Summary                                             | TotalTAPs Assigned toTAPsTeachers |         |                     | % TAPs Assigned to T<br>Teachers F   |                                      |                             | TAPs Assigned to<br>Facilitators |                        |                                  | % TAPs Assigned to<br>Facilitators |                            |                                                |
| AP Summary                                                       | 12                                | 2       |                     |                                      | 16.67%                               |                             | 3                                | 3                      |                                  | 25.0%                              |                            |                                                |
|                                                                  |                                   |         |                     |                                      |                                      |                             |                                  |                        |                                  |                                    |                            |                                                |
| otal STL<br>Jummary                                              | # of STLs<br>TAPs                 | s given | Total<br>TAPs       | Ve<br>TA                             | erified Comp<br>APs                  | plete                       | STL Ass<br>TAPs                  | essed                  | In Progre                        | SS                                 | % TAPs<br>Comple           | Verified<br>te                                 |
| Fotal STL<br>Summary<br>STL Summary                              | # of STLs<br>TAPs                 | s given | Total<br>TAPs<br>12 | 2<br>2                               | erified Com<br>APs                   | plete                       | STL Ass<br>TAPs<br>4             | essed                  | In Progree<br>TAPs               | ess                                | % TAPs<br>Comple<br>33.33% | Verified<br>te                                 |
| Total STL<br>Summary<br>STL Summary                              | # of STLs<br>TAPs<br>5            | s given | Total<br>TAPs<br>12 | Ve<br>TA<br>2                        | erified Comp<br>APs                  | plete                       | STL Ass<br>TAPs<br>4             | essed                  | In Progree<br>TAPs               | 955                                | % TAPs<br>Comple<br>33.33% | verified<br>te                                 |
| Total STL<br>Summary<br>STL Summary<br>School                    | # of STLs<br>TAPs<br>5            | s given | Total<br>TAPs<br>12 | Ve<br>TA<br>2<br>Teach<br>Reque      | erified Comp<br>APs<br>Her<br>esters | plete<br>Verified<br>Comple | STL Ass<br>TAPs<br>4<br>te TAPs  | In Progr<br>TAPs       | In Progree<br>TAPs<br>10         | Tota<br>Time                       | % TAPs<br>Comple<br>33.33% | Everified<br>te<br>Average TAP<br>Time (hours) |
| iotal STL<br>summary<br>STL Summary<br>School<br>ixtended GenYES | # of STLs<br>TAPs<br>5            | s given | Total<br>TAPs<br>12 | Ve<br>TA<br>2<br>2<br>Teach<br>Reque | erified Comp<br>APs<br>Ner<br>esters | Verified<br>Comple          | STL Ass<br>TAPs<br>4             | In Progr<br>TAPs<br>10 | In Progree<br>TAPs<br>10<br>ress | Tota<br>Time<br>4.0                | % TAPs<br>Comple<br>33.33% | Average TAP<br>Time (hours)<br>2.0             |

Facilitator School Reports - Here is where facilitators and administrators can see how their GenYES program is doing.

## Features:

- ✓ A school can compare its GenYES program to international averages.
- ✓ Reports can be generated covering user specified date ranges.
- ✓ This report and all other information lists can be downloaded as CSV files and imported into a spreadsheet or administrative data system.
- ✓ Reports and all GenYES data are calculated in real time and always up-to-date.

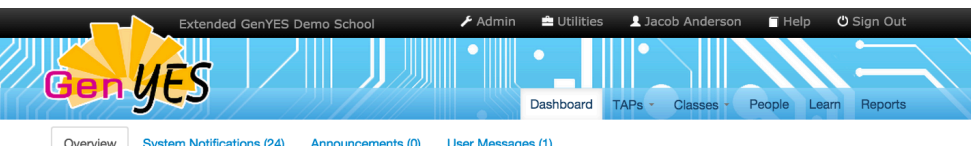

#### Overview System Notifications (24) Announcements (0) User Messages

## **Class Entry Requests**

| Class       | Student \$               |        |         |
|-------------|--------------------------|--------|---------|
| GenYES 2014 | Dorsi, Marcus, 97401     | Accept | Decline |
| GenYES 2014 | STL, Genyes, 89478427842 | Accept | Decline |

TAPS Three Most Recently Updated TAPs Sview All View Mine + New TAP

| Computer trouble<br>Teacher: Andrew Sokolov<br>Last updated on 2014-12-08 at 12:12pm<br>I'm have trouble booting p my computer | Skype Professional<br>Development<br>Students: Marcus Dorsi<br>Teacher: Samatha Jones<br>Last updated on 2014-12-08 at 12:10 pm<br>Mrs. Jones wants to use Skype to<br>connect with other classrooms across<br>the globe for telecollaborative learning.<br>Set him up with an account and show<br>him the different features (screen<br>sharing, muting the mic, etc) of Skype. | Updating iPad iOS<br>Students: Marcus Dorsi<br>Teacher: Samatha Jones<br>Last updated on 2014-12-01 at 01:12 pm<br>Mrs. Jones' class needs all their iPads<br>updated to the new IOS, which is faster<br>than the old operating system and<br>better with file handling. |
|----------------------------------------------------------------------------------------------------|----------------------------------------------------------------------------------------------------|----------------------------------------------------------------------------------------------------|
| Monthly TAP Prog                                                                                                    | Gress School-wide TAPs (9) upda                                                                                                    | ated in the last 30 days by status                                                                                                    |
| Total TAP Progres                                                                                                    | SS School-wide TAPs (27) by                                                                                                    | y status                                                                                                    |

# Teacher Dashboard - This is what a teacher,

administrator, IT person, or any staff member sees when they want technology support.

- ✓ Teachers get a quick look at their 3 most recently updated TAPs along with the name of the STL working on the TAP.
- ✓ This is where a teacher can enter a TAP request.
- ✓ The teacher will see his or her TAPs even when they have asked the facilitator or STL face-to-face for tech support. The STL and/or GenYES facilitator can input a TAP onto the website instead of the teacher.
- ✓ A TAP Progress Bar indicates the status of all the teacher's TAPs: Unassigned (Grey), In Progress (Red), STL Assessed (Blue), and Teacher Approved (Green). The object is to get 100% of the projects in the Teacher Approved category by the end of the year.

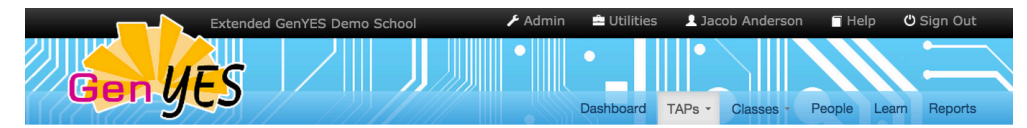

# **In Progress**

| arch: Search Filters > Show 10 ¢ en                |                  |                   |                              |                        |                             |                        |        |                    |  |
|----------------------------------------------------|------------------|-------------------|------------------------------|------------------------|-----------------------------|------------------------|--------|--------------------|--|
| TAP Name                                           | \$<br>Start Date | ¢<br>Last Updated | ¢<br>STL Name(s)             | ¢<br>Teacher Name      | ¢                           | Total<br>TAP ∲<br>Time | Delete | Verify<br>Complete |  |
| Videotaping<br>Basketball<br>Game                  | 07/08/2013       | 10/30/2014        | Shiloh Kowalski              | Jones, Samatha         | GenYES<br>Extended<br>Class | 0.0                    | Delete | Incomple           |  |
| /ideo<br>Conferencing<br>with students<br>n Brazil | 11/19/2014       | 11/20/2014        | Genyes STL                   | Anderson, Jacob        | Extended<br>GenYES<br>Class | 0.0                    | Delete | Incomplet          |  |
| Jploading<br>and sharing<br>iiles                  | 11/19/2014       | 11/20/2014        | Genyes STL,<br>Janna Elfrink | Svitak, John           | Extended<br>GenYES<br>Class | 1.0                    | Delete | Incomplet          |  |
| Jpdating iPad<br>OS                                | 07/06/2013       | 12/01/2014        | Marcus Dorsi                 | Jones, Samatha         | GenYES<br>Extended<br>Class | 0.5                    | Delete | Verify<br>Complet  |  |
| Take inventory<br>n Computer<br>.ab 2              | 09/25/2014       | 10/30/2014        | Marcus Dorsi                 | Farnsworth,<br>Freddie | Extended<br>GenYES<br>Class | 2.5                    | Delete | Verify<br>Complet  |  |
| Smartboard<br>Syncing                              | 10/30/2014       | 10/31/2014        | Marcus Dorsi                 | Farnsworth,<br>Freddie | Extended<br>GenYES          | 1.25                   | Delete | Verify<br>Complete |  |

# Facilitator TAPs In Progress - The facilitator can

project this list during GenYES class or club time to help determine status of In Progress TAPs.

# Features:

- ✓ The "In Progress" TAP link allows facilitator to review all in progress and unassigned TAPs with the STLs to ensure each project is moving forward to completion.
- ✓ This provides a good resource to illicit discussion about In Progress TAPs. GenYES class members can provide constructive help to the STL assigned to the TAP.

Generation YES http://genyes.org 888-941-4369

Producer: Victoria Bawn Author: Dennis Harper (<u>dennis@genyes.org</u>) Editor: Mary Harper